#### **M** winmostar チュートリアル

# FDMNES XANESスペクトル

V10.4.3

2021年4月1日 株式会社クロスアビリティ

Copyright 2008-2021 X-Ability Co., Ltd.

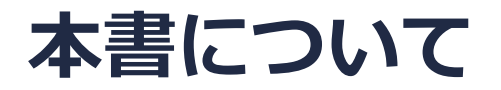

- 本書はWinmostar V10の使用例を示すチュートリアルです。
- 初めてWinmostar V10をお使いになる方はビギナーズガイドを参照してください。
- 各機能の詳細を調べたい方は<u>ユーザマニュアル</u>を参照してください。
- 本書の内容の実習を希望される方は、講習会を受講ください。
  - Winmostar導入講習会:基礎編チュートリアルの操作方法のみ紹介します。
  - <u>Winmostar基礎講習会</u>:理論的な背景、結果の解釈の解説、基礎編チュートリアルの操作方法、基礎編以外のチュートリアルの一部の操作方法を紹介します。
  - 個別講習会:ご希望に応じて講習内容を自由にカスタマイズして頂けます。
- 本書の内容通りに操作が進まない場合は、まず<u>よくある質問</u>を参照してください。
- よくある質問で解決しない場合は、情報の蓄積・管理のため、お問合せフォームに、不具合の 再現方法とその時に生成されたファイルを添付しご連絡ください。
- 本書の著作権は株式会社クロスアビリティが有します。株式会社クロスアビリティの許諾な く、いかなる形態での内容のコピー、複製を禁じます。

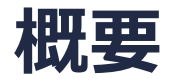

このチュートリアルでは、X線スペクトルの算出に特化したフリーウエアであるFDMNESを用いてCu結晶のXANESスペクトルを算出します。

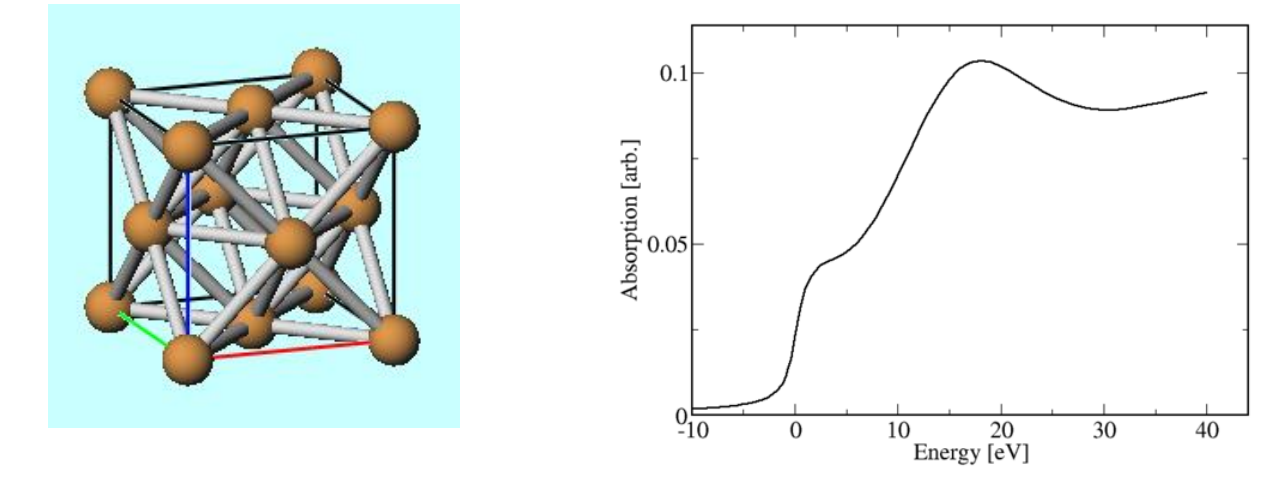

注意点:

- 構造最適化はQuantum EPSRESSO, OpenMXなどの他のソフトで実行する必要があります。
- クラスタ半径や計算手法は計算結果に影響を与えます。
- 計算手法、波動関数の基底が異なるシミュレーションから算出されたXANESスペクトルと比較 する際には注意が必要です。

#### 動作環境設定

- 本機能を用いるためには、FDMNESのセットアップが必要です。
- <u>https://winmostar.com/jp/installation/</u>インストール方法のWindows用のFDMNESの 設定手順に従います。

(7) WinmostarをインストールしたWindows PC(ローカルマシン)上で使用するソルバを、 以下のリンク先の手順でインストールします。

<u>GAMESS</u><u>NWChem</u><u>LAMMPS</u><u>NAMD</u><u>Quantum ESPRESSO</u><u>FDMNES</u> ※Gromacs, Amber, MODYLAS, OpenMXは前の手順でインストールするcygwin\_wmに含まれます。

### I. FDMNESの設定&実行

- 1. ファイル | 開くをクリックする。
- サンプルフォルダ内のcu.cifを開く。(デフォルトではC:¥winmos10¥samples¥cu.cif)
  ※ このCIFファイルは結晶ビルダを用いて作成することが可能である。
  その際は結晶モデリングチュートリアルの操作手順に従い、以下の情報
  を元に単位格子を作成する。

Cu単位格子について Crystal system: Cubic Space group: Fm-3m (225) Lattice constants: a=3.6149 Å Asymmetric unit: Cu (0.0 0.0 0.0)

- 3. ツールバーの**ソルバ**一覧から、FDMNESを選択する。
- 4. **(キーワード設定**)をクリックする。

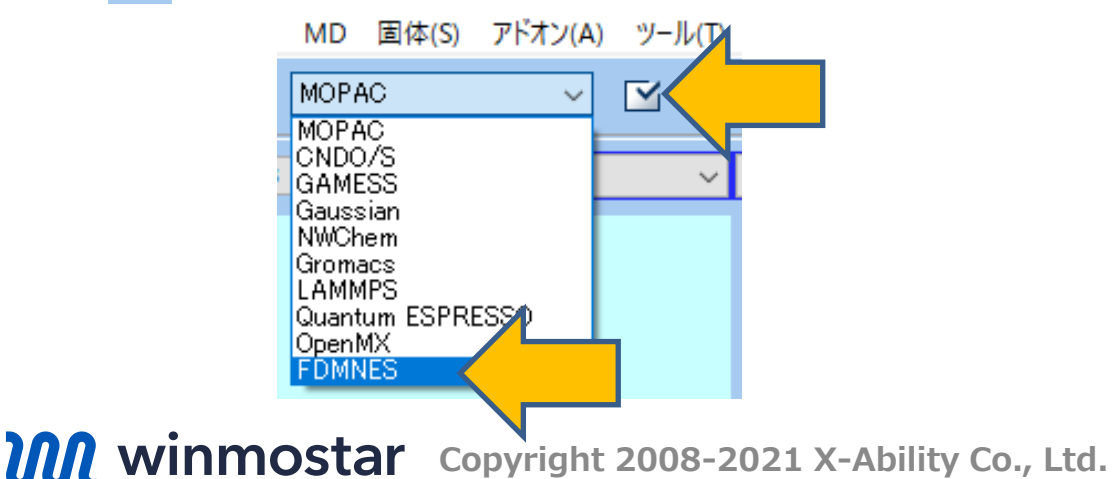

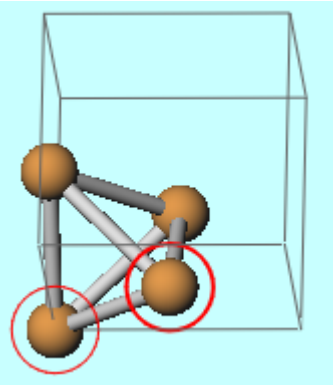

## I. FDMNESの設定&実行

- 1. デフォルトの設定のままRunをクリックする。
- 2. ファイル名はそのままで保存をクリックすると、入力ファイルが作成され計算が始まる。

| IDMNES Setup                                | - 0          | ×    | 쨆 新規ジョブを開始する                            | 前に入力ファイルを保存してください                                                                                                    |                       |                                          | ×   |
|---------------------------------------------|--------------|------|-----------------------------------------|----------------------------------------------------------------------------------------------------|-----------------------|------------------------------------------|-----|
| Target Atom                                 | 1 Set /      | Atom | $\leftarrow \rightarrow \land \uparrow$ | ≪ winmos10 → UserData                                                                                                    | ~ Ū                   | UserDataの検索                              | Q   |
| Edge                                        | κ            | ~    | ファイル名( <u>N</u> ):                      | cu                                                                                                    |                       |                                          | ~   |
| Range [eV]                                  | -10.0 - 40.0 |      | ファイルの種類(工):                             | FDMNES Input File (*.fdmnes)                                                                                                    |                       |                                          | ~   |
| Cluster Radius [A]                          | 3.0          |      | ✓ フォルダーの参照( <u>B</u> )                  |                                                                                                    |                       | 保存( <u>S</u> )                           | 211 |
| Method                                      |              |      |                                         |                                                                                                    |                       |                                          |     |
| Full Multi Scattering + Muffin-Tin          |              |      |                                         |                                                                                                    |                       |                                          |     |
| ○ Finite Difference Method + Full-Potential |              |      | C: ¥v<br>User                           | Winnotat/M 202010g19701 GWinnos100UseDatakubat<br>inmos104UserData>cd /d C:¥winnos104UserData<br>inmos104UserData>"C:¥Program Files (x86)¥fchnes¥fchnes_win64.<br>DataYun Nogram Revisions 2015 of December 2019. | exe″   ″C:¥winmos10¥w | _ □ ×<br>m_system¥bin¥xtee″″C:¥winmos10¥ |     |
| Convolution                                 | Calc LDOS    |      |                                         | ime = 109 001 2020<br>ime = 18 h 47 mm 12 s<br>bsorbeur<br>ange                                                                                                    |                       |                                          |     |
| Definition for Energy                       |              |      | 8                                       | dae<br>adius<br>reen<br>ustal                                                                                                    |                       |                                          |     |
| E_edge                                      |              |      | Fil<br>Thi                              | out: cu<br>eshold: Copper K1 edge                                                                                                    |                       |                                          |     |
|                                             |              |      | Sec.<br>Ni r                            | uential calculation<br>her of calculated non equivalent absorbing atom = 1                                                                                                    |                       |                                          |     |
| OPhoton Energy                              |              |      | E_e                                     | dge = 8979.00 eV                                                                                                    |                       |                                          |     |
|                                             |              |      | Clu<br>Poi                              | ster radius = 3.00 A, nb. of atom = 13<br>nt group : m3m (Oh )                                                                                                    |                       |                                          |     |
| Reset OK                                    | Cancel RUN R |      | Po                                      | nt group used : mmm (D2h )                                                                                                    |                       | ×                                        |     |

## II. XANESスペクトルの表示

- 1. 計算終了後、 C (結果解析) | XANESスペクトルをクリックする。
- 2. デフォルトで選ばれるファイルを選択し、計算されたXANESスペクトル(右図)を取得。
- 2016年6月23日以前のバージョンのFDMNESを使うと横軸がFermiエネルギーにシフトされていないので注意。

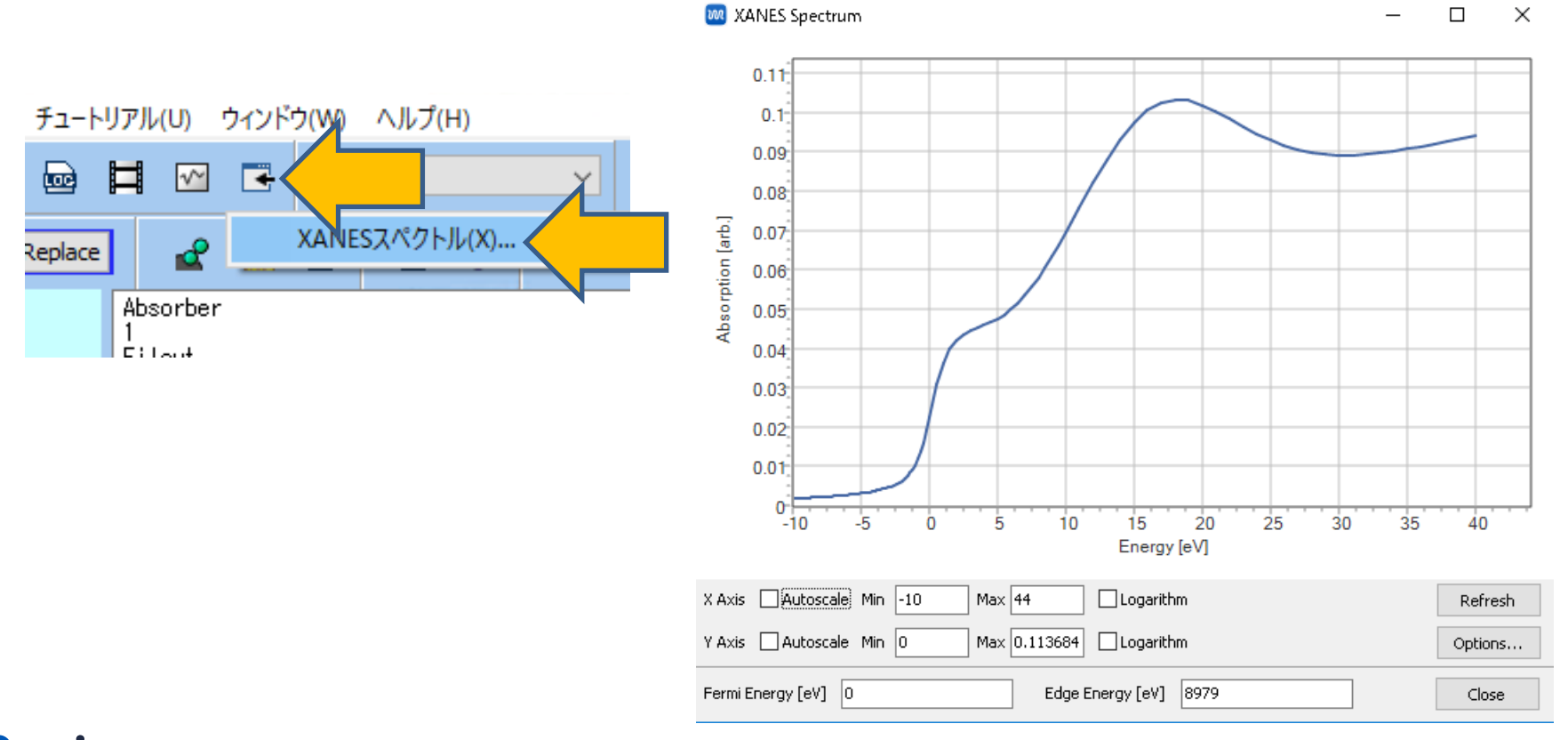

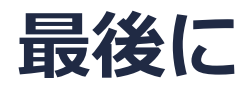

• 各機能の詳細を調べたい方は<u>ユーザマニュアル</u>を参照してください。

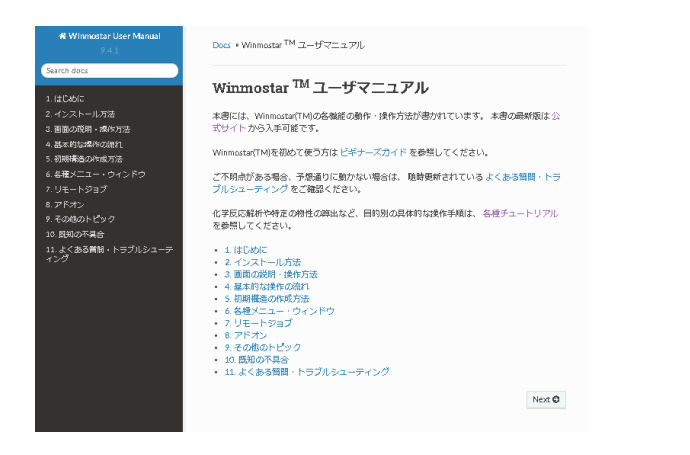

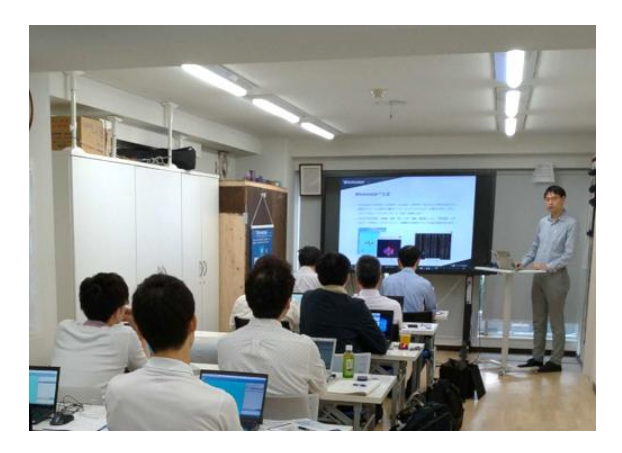

<u>ユーザマニュアル</u>

<u>Winmostar 講習会</u>の風景

- 本書の内容の実習を希望される方は、<u>Winmostar導入講習会</u>、<u>Winmostar基礎講習会</u>、 または<u>個別講習会</u>の受講をご検討ください。(詳細はP.2)
- 本書の内容通りに操作が進まない場合は、まずよくある質問を参照してください。
- よくある質問で解決しない場合は、情報の蓄積・管理のため、お問合せフォームに、不具合の 再現方法とその時に生成されたファイルを添付しご連絡ください。

以上